## Guide to deactivate Users

- 1. Deactivate the existing User (Only for CSA Coordinators or CPMT Chair)
  - a. Login to Account Management System under Applications on the CSA website's home page
  - *b.* Click on Edit/Update Users tab (*This tab is only active for Local Approver's i.e. CPMT Chair and CSA Coordinator*)
  - c. Local Approver's have the Edit/Update User tab. This tab will display list of all Users in the locality. This tab has three important features.

| Children's Services          | Home          | About <del>-</del> P | arents & Families • | Local Governme                              | nt - Resources - | Statistics and Publ | ications <del>-</del> |   | Contac   | ts <del>-</del> |   |   |
|------------------------------|---------------|----------------------|---------------------|---------------------------------------------|------------------|---------------------|-----------------------|---|----------|-----------------|---|---|
| unt Managem                  | ent System -  | OCS State Offic      | e (200) Logout      |                                             |                  |                     |                       |   |          |                 |   |   |
| Approvals                    | Register User | Edit Profile         | Edit/Update Users   | Activate Users                              | Approver ToolKit | SFD Admin           |                       |   |          |                 |   |   |
| it / Update Exist            | ting Users    |                      |                     |                                             |                  |                     |                       |   |          |                 |   |   |
| Agency/Locality<br>/System:* |               | Albemarle - 3        | ~                   |                                             | Rol              | e: Select Role      |                       |   | ~        |                 |   |   |
|                              | Name          |                      |                     |                                             |                  |                     |                       |   |          |                 |   |   |
| A                            | ddress:       |                      |                     |                                             | Cit              | у:                  |                       |   |          |                 |   |   |
| z                            | ipCode:       |                      |                     |                                             | Ema              | il:                 |                       |   |          |                 |   |   |
| Show deleted                 | /deactivated  | users                |                     |                                             |                  |                     |                       |   |          |                 |   |   |
| Export                       |               |                      |                     | Search                                      | Reset            |                     |                       |   |          |                 |   |   |
| gency/Localit                | y/Provider    | Na                   | me                  | Phone                                       | Email            |                     |                       |   |          |                 |   |   |
| Albemarle (003)              |               | Jen                  | nifer Wells 4       | 434-972-4011 X 3836 jwells2@albemarle.org ( |                  | Q                   | Ô                     | Ô | ۶        | â               | 1 |   |
| Albemarle (003)              |               | Kev                  | in Wasilewski       | 34-872-4522 kwasilewski@albemarle.org C     |                  |                     | Q                     | Ô | Û        | ۶               | â | 1 |
| Albemarle (003)              |               | Net                  | a Davis 4           | 434-972-1800 NETA.DAVIS@regionten.org       |                  | Q                   | Ô                     | ŵ | ۶        | â               | 1 |   |
| Albemarle (003)              |               | Tarr                 | my Critzer          | 134-872-4531                                | toritzer@al      | hemarle org         | 0                     | ĥ | <b>⊕</b> |                 |   |   |

i. The View (Magnifying Glass icon) is used to view the details of a User.

- ii. The Edit (Pencil icon) is used to Edit the details of a User. It can be used to:
  - i. Edit User Information
  - ii. Add User roles
  - iii. Delete User roles
- iii. The Delete (Trash Can) icon is used to Delete/Deactivate a User in the AMS. When the following message is displayed, the User will have to click on the OK button,. Once a User is deactivated for all roles, the User can reactivated only by starting a new approval flow process.

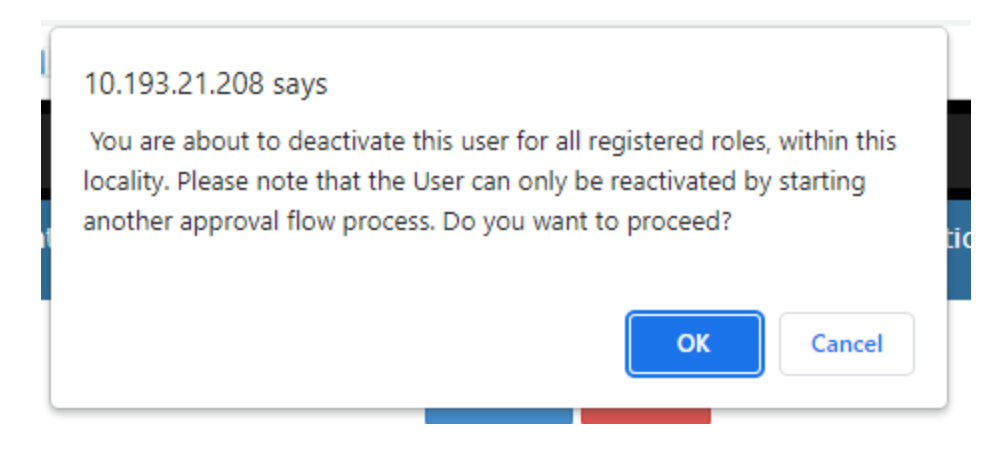

d. Click OK.